## MANUAL PARA EL CAMBIO DE LA CUENTA BANCARIA

## Para el Becario

 Ingresar a la página del CONACYT <u>http://www.conacyt.gob.mx/Paginas/InicioNueva.aspx</u> y seleccionar "Currículum Vitae Único"

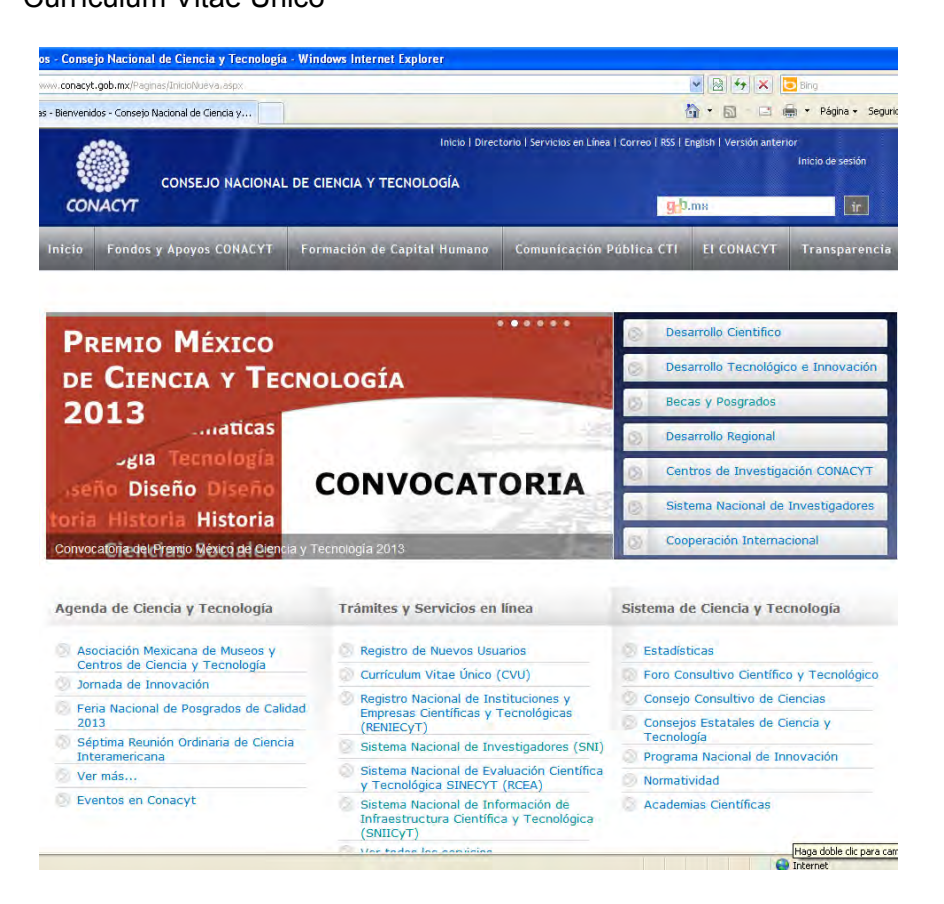

2. Dar click en Acceder o Actualizar Currículum Vitae Único.

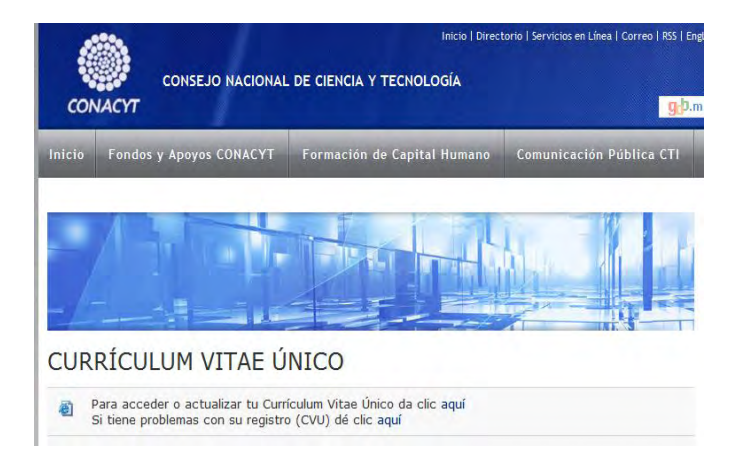

3. Ingresar su usuario y contraseña al sistema People Soft.

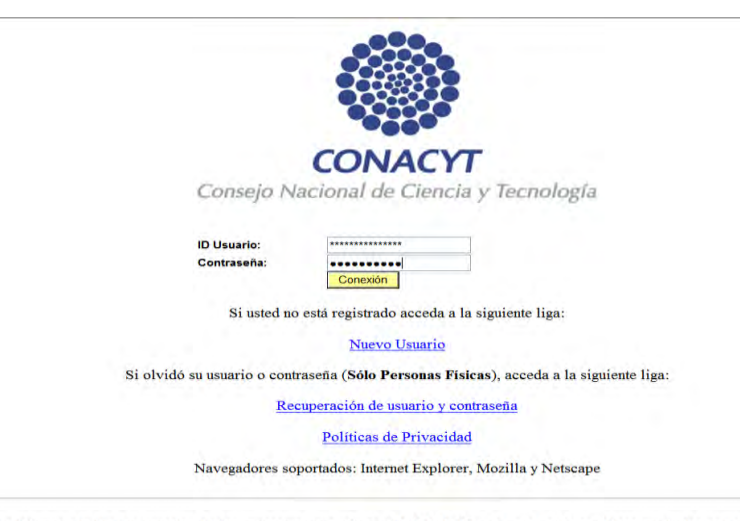

Se informa a todos los usuarios de los programas que ofrece el CONACYT que para poder canalizar sus dudas correctamente,

4. En el menú del lado izquierdo seguir esta ruta: Becas

Ly Seguimiento BN y BM Ly Seguimiento de Pagos. Ly Menú Principal. Ly Cambio de Cuenta

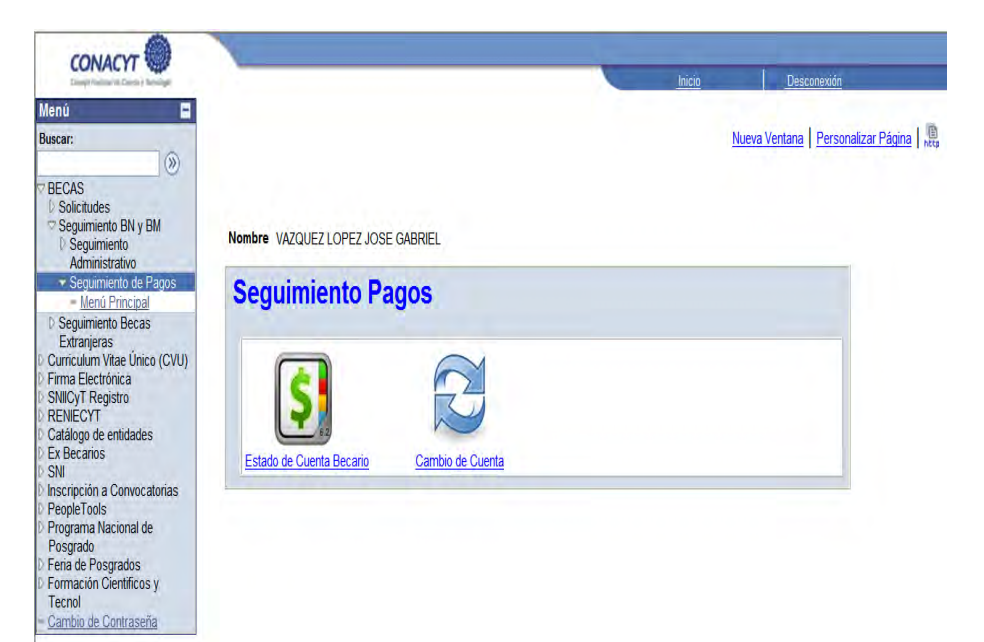

5. Realizar el cambio de la cuenta bancaria anexando los archivos correspondientes a ésta y oprimir guardar.

|                                                                                             |                                             |                  |                                                                  |                                              |                         | <u>Inicio</u> |                       | Des      |
|---------------------------------------------------------------------------------------------|---------------------------------------------|------------------|------------------------------------------------------------------|----------------------------------------------|-------------------------|---------------|-----------------------|----------|
| Buscar:                                                                                     | ptura de Cuenta Banc                        | aria             |                                                                  |                                              |                         |               |                       |          |
|                                                                                             | rmación Becario                             |                  |                                                                  |                                              |                         |               |                       |          |
| Solicitudes<br>Societa BN v BM                                                              | gistro CVU:                                 | 227367           | No. Registro Becario:                                            | 212255                                       |                         |               |                       |          |
| <ul> <li>Seguimiento Divy Divi</li> <li>Seguimiento Administrativo</li> </ul>               | de Beca:                                    | 46453            | Estatus en                                                       | VIGENTE                                      |                         |               |                       |          |
| <ul> <li>Seguimiento de Pagos</li> <li>Menú Principal</li> <li>Seguimiento Becas</li> </ul> | ido:                                        | DOC              | Seguimento.                                                      |                                              |                         |               |                       |          |
|                                                                                             | Iombre Completo: JOSE GABRIEL VAZQUEZ LOPEZ |                  |                                                                  |                                              |                         |               |                       |          |
| Extranjeras No.                                                                             | Convocatoria:                               | 290575           | CONVOCATORIA DE B                                                | ECAS NACIONALE                               | S ENERO                 | - JUNIO 2010  | 1                     |          |
| Firma Electrónica ID I                                                                      | nstitución:                                 | 0000210000000000 | CENTRO DE INVESTIG                                               | ACION Y DE ESTU                              | IDIOS AVAI              | NZADOS DEI    | . I.P.N.              |          |
| SNIICyT Registro ID F                                                                       | Programa:                                   | 000329           | DOCTORADO EN CIENCIAS EN LA ESPECIALIDAD DE INGENIERÍA ELÉCTRICA |                                              |                         |               |                       |          |
| Catálogo de entidades Tip                                                                   | o de Programa:                              | Tradicional      |                                                                  |                                              |                         |               |                       |          |
| SNI Feo<br>Inscripción a Convocatorias<br>PeopleTools<br>Programa Nacional de               | ha Inicio Beca:                             | 01/01/2010       | Fecha Fin Beca: 31/12                                            | /2013 Duración<br>Meses:                     | 48                      |               |                       |          |
| Posgrado<br>Faria de Posgrados                                                              | Nº Cuenta Estatus de la cuenta              |                  |                                                                  |                                              |                         |               |                       |          |
| Formación Científicos y                                                                     | 1 2719334092                                |                  | Activo                                                           |                                              |                         |               |                       |          |
| Cambio de Contraseña                                                                        | ota: Los archivos                           | s deben ser exc  | lusivamente en forma<br><u>P</u> e                               | ato PDF y no m<br>rsonalizar   <u>Buscar</u> | ayor a 2M<br>  Ver Todo | MB de tama    | año.<br>nero 💶 1 de 1 | ▶ Último |
|                                                                                             | *ID Documento                               | Archivos         | Anexos                                                           | Aña                                          | dir anexo               | Ver anexo     | Eliminar<br>Anexo     |          |
| 1                                                                                           | CONTRATO BANCAR                             | RIO 😽            |                                                                  | ß                                            |                         | <b>A</b>      | Û                     | + -      |
| ( <b>••</b> c.                                                                              | uardar) 🔍 Volver a Buscar                   | ) (E' Notificar) |                                                                  |                                              |                         |               |                       |          |

Posteriormente la Subdireccion de Becas Nacionales Autorizará el cambio paara la liberación de los pagos de manutención de la beca.